## MS Help Document

### **COMPANY ACCESS**

#### Menu

- <u>Policy</u>
- Definitions and Charts
- How to Add Company Access

#### Policy

An individual must give an employer Company Access to their NMLS record before the company can view the individual's record, pay for a SAFE test, establish a relationship, and submit filings for license requests on their behalf.

If an individual no longer wishes for a company to have access to their record, they must remove company access. Removing company access to an individual's record is separate from ending a Relationship with a company.

The system prohibits company access from being removed by an individual if an active relationship or sponsorship with a company exists.

Granting a company access to an individual's record does not relinquish control of the record. Individuals always maintain control of their record.

- How to Remove Company Access
- Additional Resources

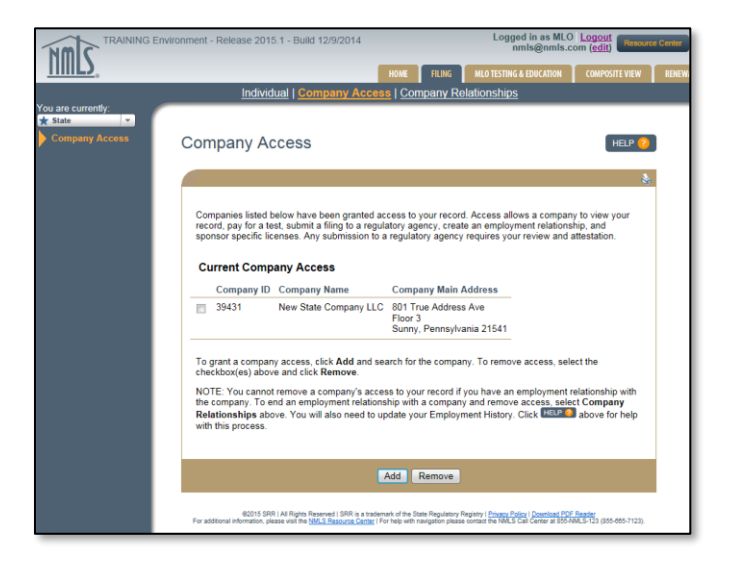

Figure 1: Company Access

#### **Definitions and Charts**

|              | Definition                                                                                                    |
|--------------|----------------------------------------------------------------------------------------------------|
| Relationship | A company's indication that the individual being employed by the company or<br>having a contract to work for the company. It represents the relationship between<br>the company and the individual and does not require approval by any regulator.                                                                                                    |
| Sponsorship  | A company's indication that the individual will conduct business under a specific license/registration for the company. Only a company user may request sponsorship of the individual's license and the company must already have an established relationship with the individual in the system. License sponsorship must be approved by the regulator.                                                                                                  |
| Access       | Access allows a company to view, manage, monitor, and receive reports about any component of your record. This includes, but is not limited to, any non-public or personally identifiable information contained in your record. Companies can also submit a filing to a regulatory agency, pay for a test, create an employment relationship, and sponsor specific licenses. Any submission to a regulatory agency requires your review and attestation. |

# MS Help Document

## How to Add Company Access

- 1. Click the **Add** button.
- 2. Enter the NMLS ID or Name of the company.
- 3. Click the **Search** button (see *Figure 3*).

| Company Acce                                                                        | SS HELP ?                                                                                             |  |  |  |
|-------------------------------------------------------------------------------------|----------------------------------------------------------------------------------------------------|--|--|--|
|                                                                                     | senten en en en en en en en en en en en en e                                                          |  |  |  |
| To find a company, sear<br>provide the state in whic<br>NMLS ID:<br>Name:<br>State: | th by the company's NMLS ID or name. To narrow the search, you may also the company is headquartered. |  |  |  |
| 3 Search Cancel Clear                                                               |                                                                                                    |  |  |  |

Figure 2: Company Access - Search

- 4. Select the checkbox next to the appropriate company.
- 5. Click the **Save** button (see *Figure 3*).

| Com                      | pany        | Access                   |                          |                     |                |            |                  | HELP ?      |
|--------------------------|-------------|--------------------------|--------------------------|---------------------|----------------|------------|------------------|-------------|
|                          |             |                          |                          |                     |                |            |                  | &           |
| From                     | n the searc | h results below, se      | elect the company you    | wish to gran        | t access to ar | nd click S | ave.             |             |
|                          | NMLS ID     | Name                     | Matched Name             | Street              | City           | State      | Country          | Postal Code |
|                          | 45380       | Myra Mortgage<br>Company | Myra Mortgage<br>Company | 3951 Main<br>Street | Anchorage      | Alaska     | United<br>States | 99501       |
|                          |             |                          |                          |                     |                |            |                  |             |
| 5 Save New Search Cancel |             |                          |                          |                     |                |            |                  |             |

Figure 3: Company Access

# MS Help Document

## How to Remove Company Access

- 1. Select the checkbox next to the appropriate company.
- 2. Click the **Remove** button (see Figure 4).

| (                                                                                                    | ompany Access                                                                                                    |   |  |  |  |  |  |  |  |
|----------------------------------------------------------------------------------------------------|----------------------------------------------------------------------------------------------------|---|--|--|--|--|--|--|--|
| 1                                                                                                    |                                                                                                    | 3 |  |  |  |  |  |  |  |
| Companies listed below have been granted access to your record. Access allows a company to view your record, pay for a test, submit a filing to a regulatory agency, create an employment relationship, and sponsor specific licenses. Any submission to a regulatory agency requires your review and attestation. |                                                                                                    |   |  |  |  |  |  |  |  |
|                                                                                                    |                                                                                                    |   |  |  |  |  |  |  |  |
|                                                                                                    | Company ID Company Name Company Main Address                                                                                                    |   |  |  |  |  |  |  |  |
|                                                                                                    | 45380 Myra Mortgage Company 3951 Main Street<br>Anchorage, Alaska 99501                                                                                                    |   |  |  |  |  |  |  |  |
|                                                                                                    | To grant a company access, click <b>Add</b> and search for the company. To remove access, select the checkbox(es) above and click <b>Remove</b> .                                                                                                    |   |  |  |  |  |  |  |  |
|                                                                                                    | NOTE: You cannot remove a company's access to your record if you have an employment relationship with the company. To end an employment relationship with a company and remove access, select <b>Company Relationships</b> above. You will also need to update your Employment History. Click <b>HEUP 2</b> above for help with this process. |   |  |  |  |  |  |  |  |
|                                                                                                    | Add Remove 2                                                                                                    |   |  |  |  |  |  |  |  |

Figure 4: Remove Company Access

# Additional Resources

- Information Viewable in NMLS Consumer Access
- Providing Access to a Company
- <u>Removing Access & Ending Relationships</u>